Carrier 穼

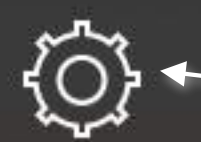

# Start by going to the settings

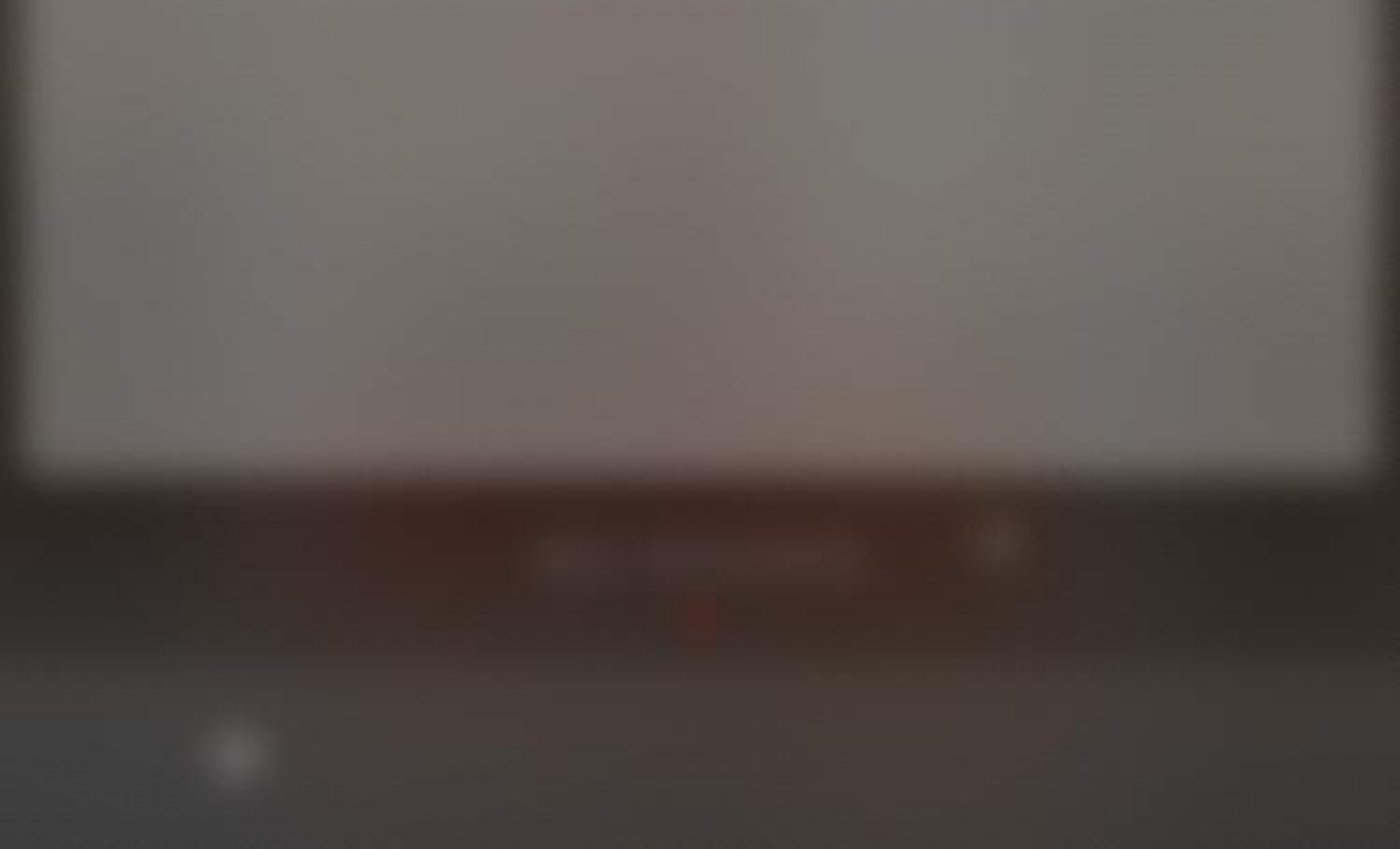

10:04 AM

#### Settings

#### **User Profile**

≈

#### Login Signup

lutorial

#### Tap here to create your account

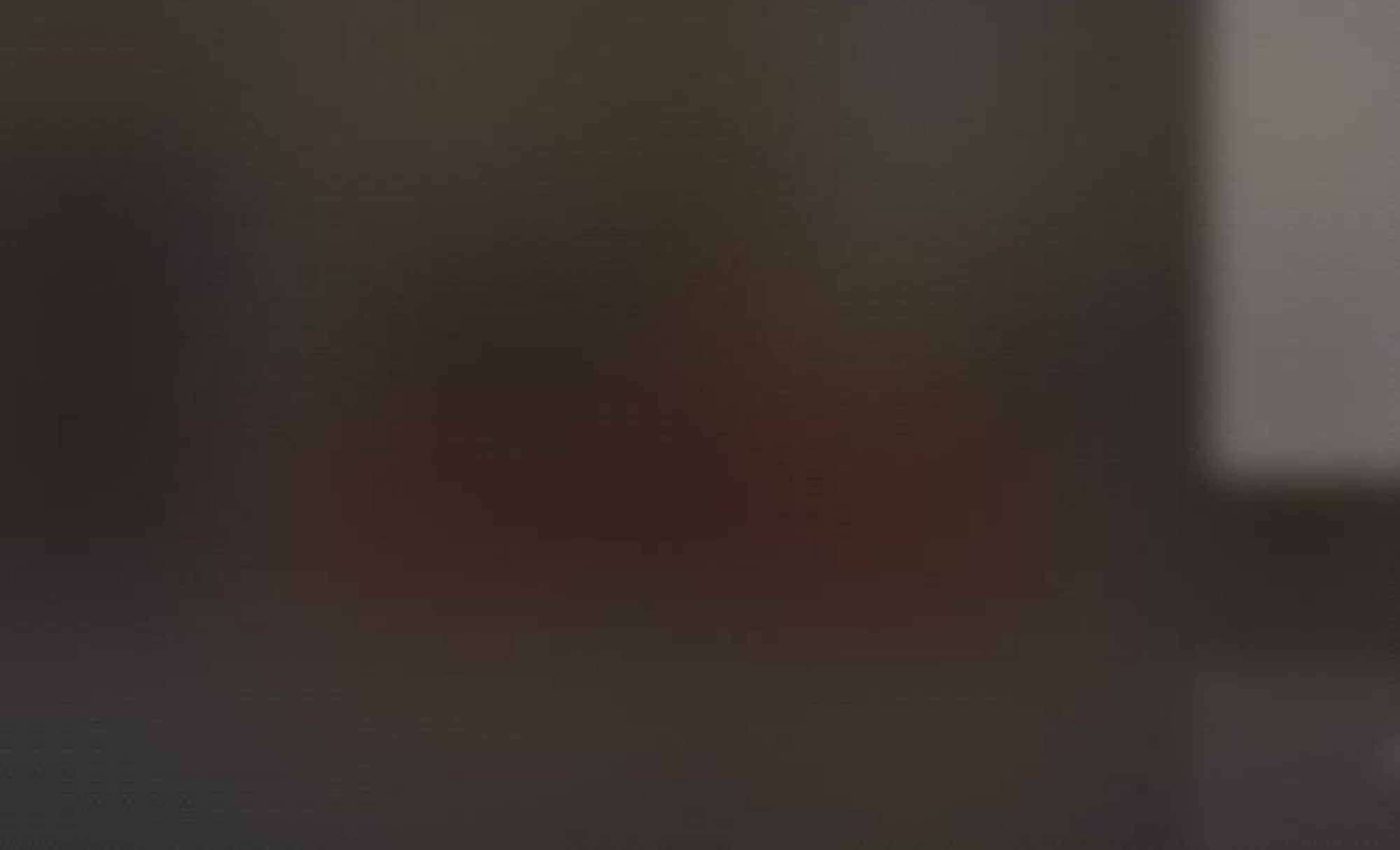

10:08 AM

#### Once your account created, tap here to add a new home

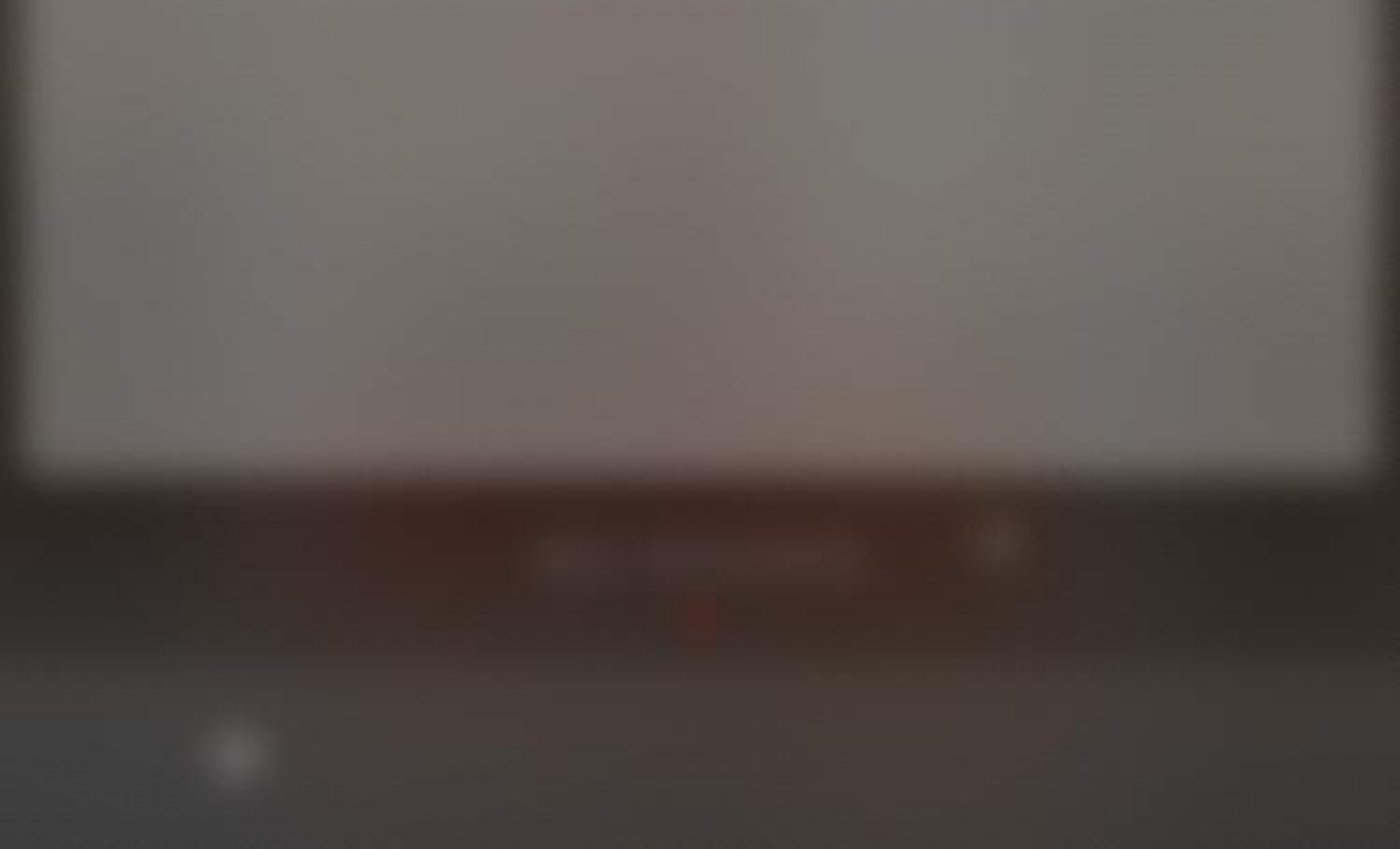

## Cancel

## Done

Find

#### Name

My Home

Address

#### San Francisco, CA, USA

Location: Lat: 37.77, Lng: -122.42

Enter the home location and tap on Find, then Done

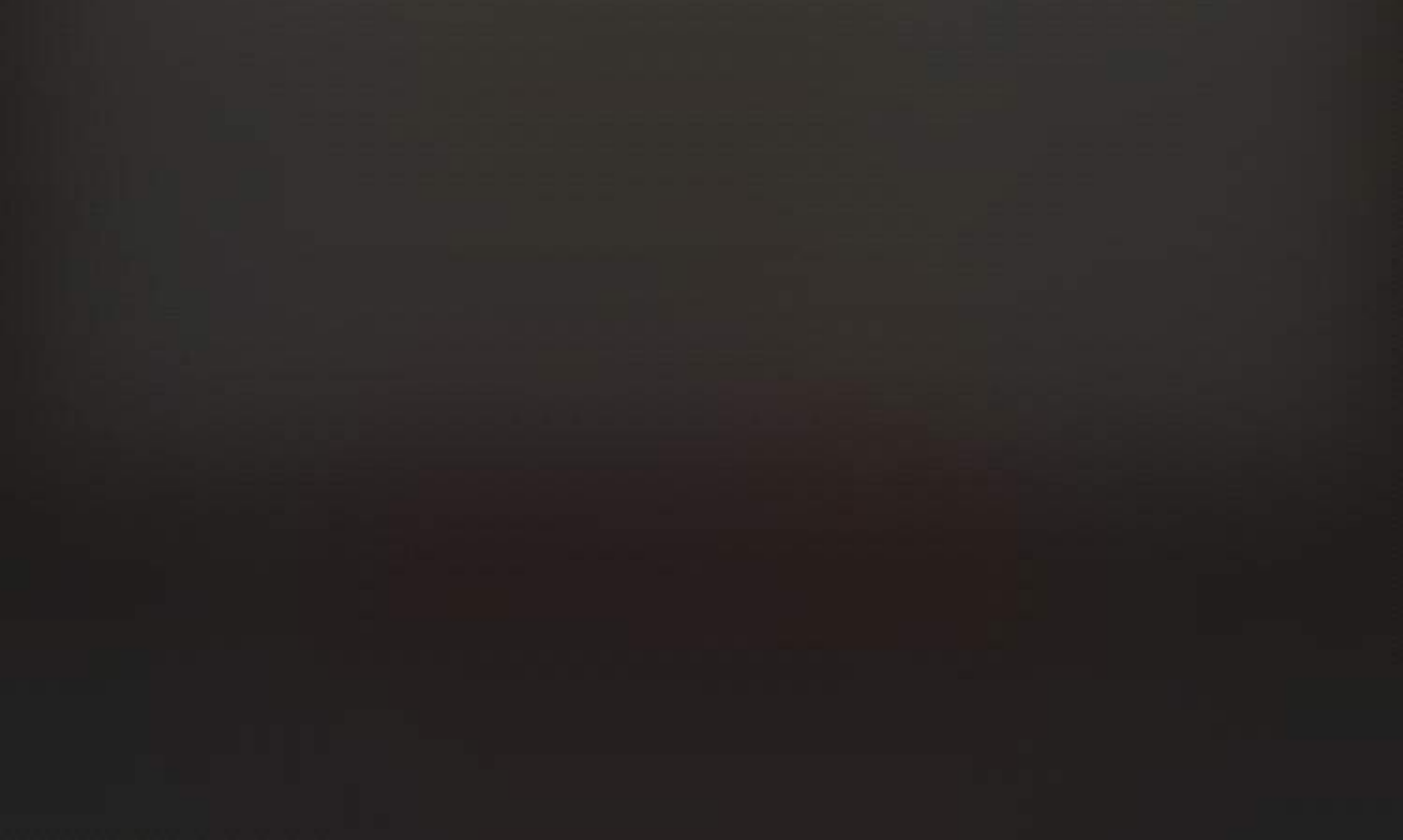

10:11 AM

My Home

Toda

#### To edit, remove or add a new home tap on the arrow

#### To add a new room, tap on the + sign

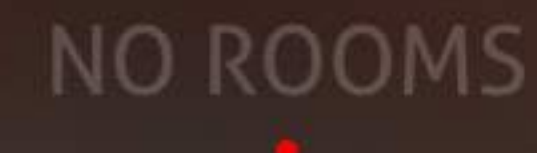

Tap and hold to add a picture of the room

TAP AND HOLD TO CHOOSE AN ACTION

# Tap and hold to change the icon

Carrier 穼 😤

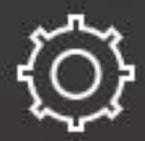

10:23 AM

My Home 🛛 🔻

April To

10:23 AM

#### Today Tomorrow

-) - 77°F -) - 71°F

#### Once you have added

#### all your Rooms, Swipe to the Left

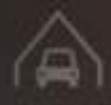

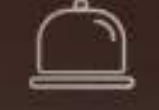

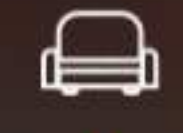

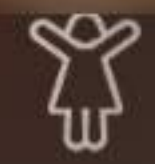

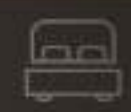

-----

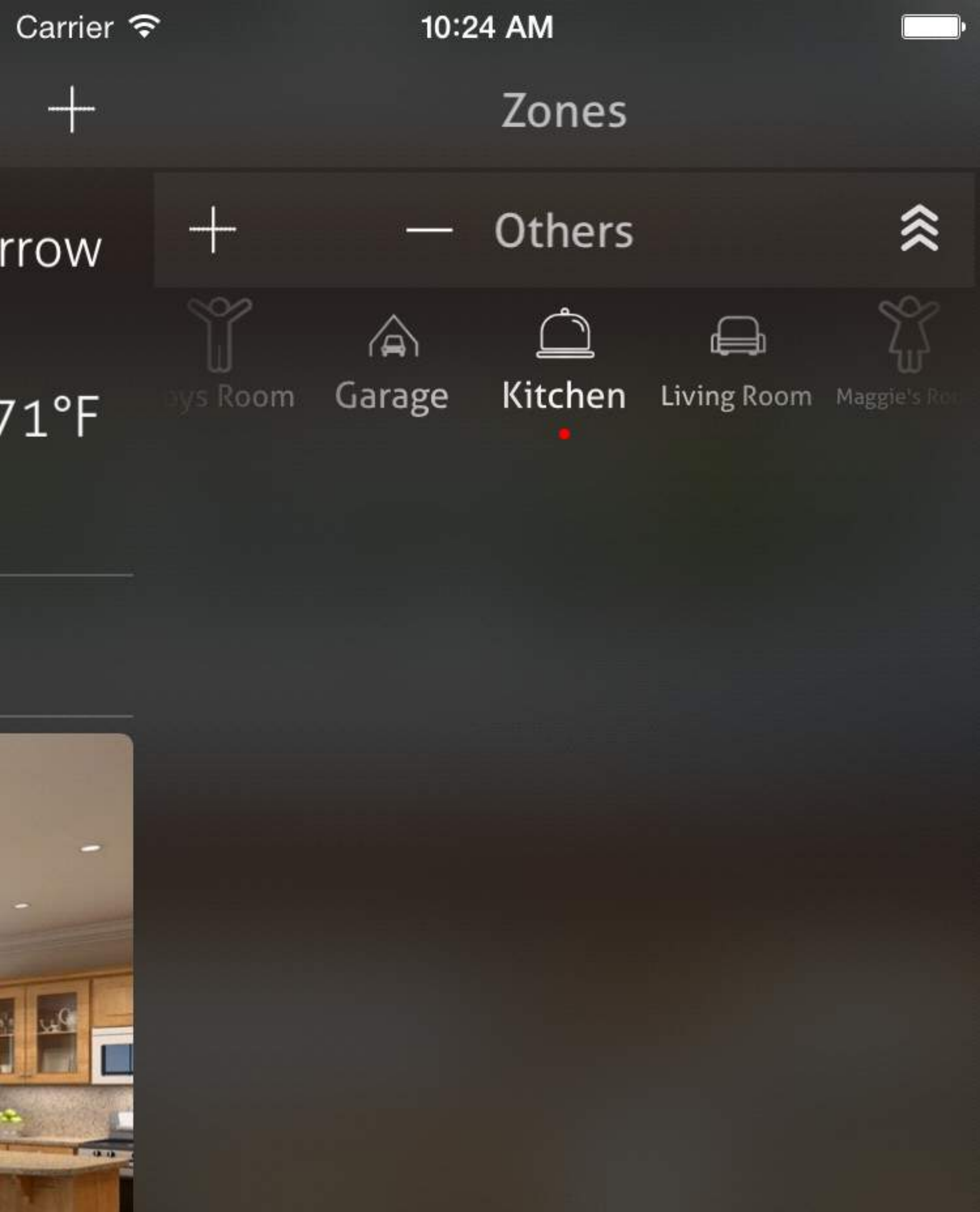

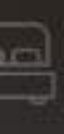

#### Now Add the Zones (Living Area, Basement, ....)

Edit

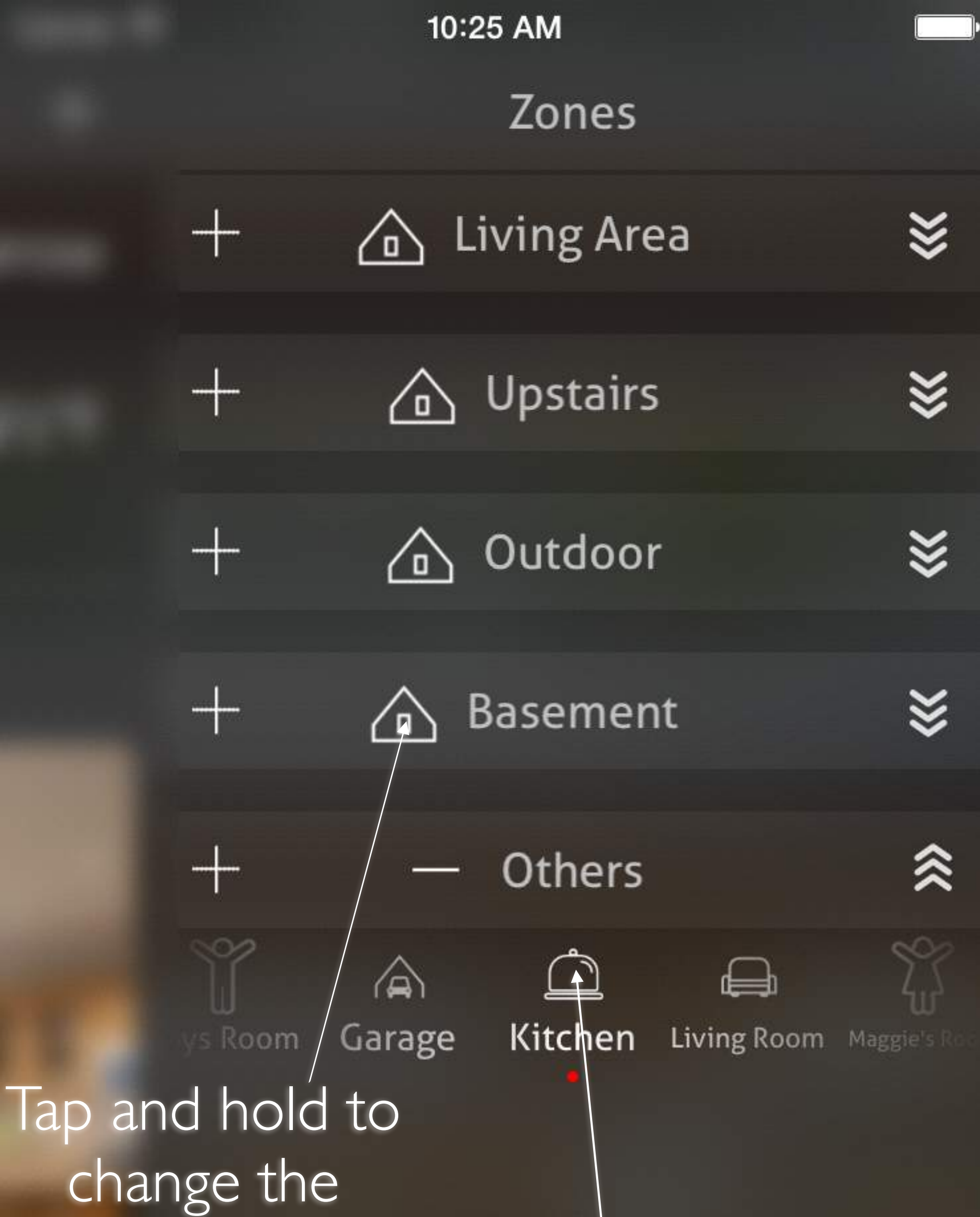

## icons

#### Tap and hold to manage (Rename, Select a Zone,

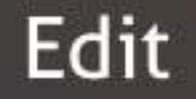

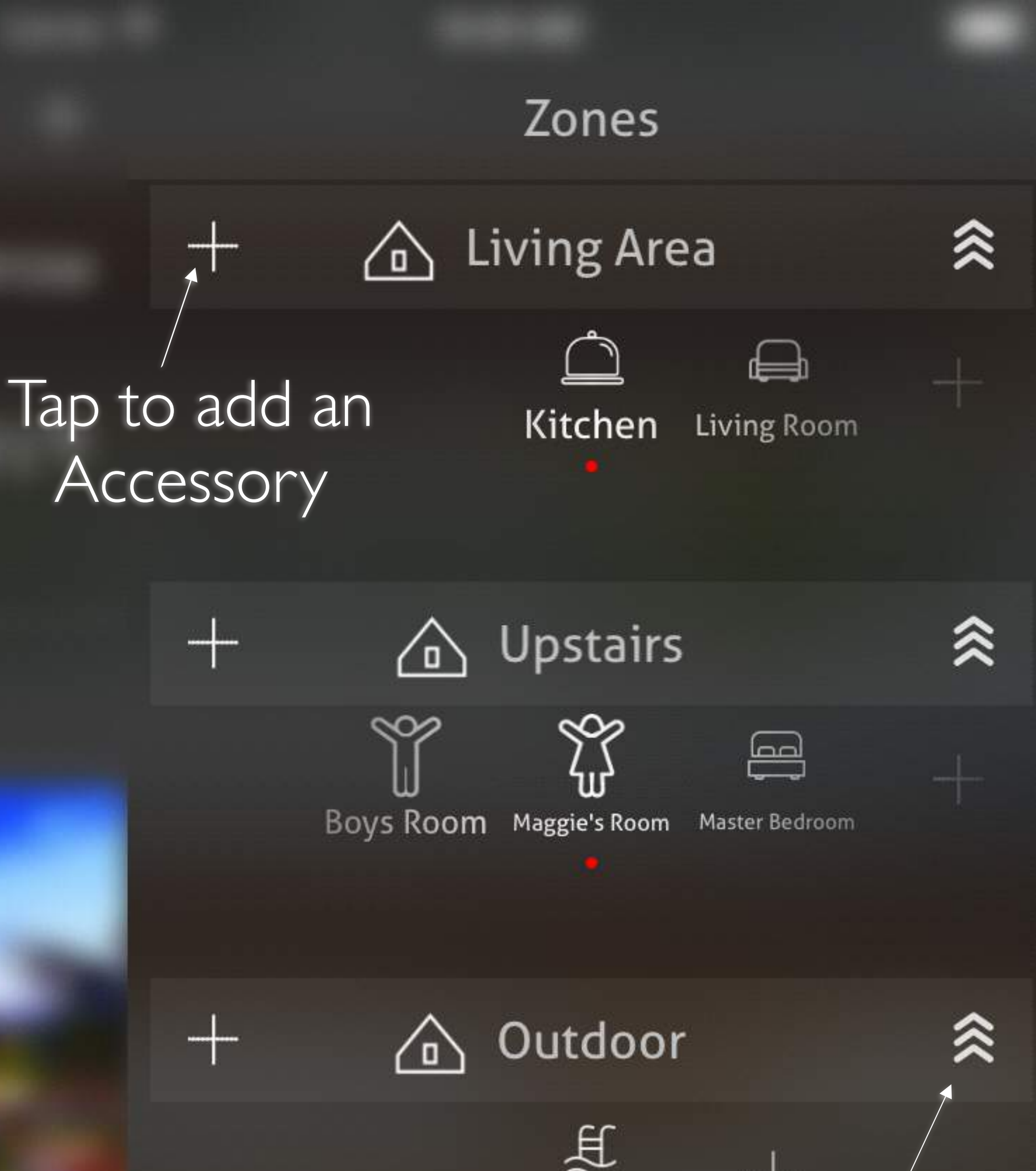

 $<sup>\</sup>sim$ Pool

Garage

#### Tap to Shrink/Expand

![](_page_9_Picture_3.jpeg)

----

Tap to add a Room Edit in this Zone Carrier 穼

10:32 AM

Cancel

Add Accessories

Browsing for new accessories

Garage Door

Light

Lock Tap to add an Accessory

Thermostat D

#### Add HomeKit Accessory

Enter the code for "Thermostat" to add it to "My Home".

![](_page_10_Picture_11.jpeg)

![](_page_10_Picture_12.jpeg)

#### Enter the Accessory Code and Tap on Add

![](_page_11_Figure_0.jpeg)

### 25.8°C

#### **Temperature Units**

![](_page_11_Figure_3.jpeg)

Edit

#### Drag and drop Tap to delete to move zone a zone up or down Upstairs $\langle h \rangle$ Living Area 0 F Kitchen Living Room Thermostat D Ŗ Thermostat Service 390345063 Tap to unassign from a room or

remove

Tap to change room assignment

# Edit mode

![](_page_13_Figure_0.jpeg)

You can add Shortcuts Associated to a Room or an Accessory ●●●○○ AT&T 穼

10:22 AM

![](_page_14_Picture_2.jpeg)

![](_page_14_Figure_3.jpeg)

If the App you are looking for is not on the list go to <u>PowerHouz.com</u> to submit a new App Shortcut Request

![](_page_15_Figure_0.jpeg)

#### Additional views are available by swiping, Service Groups, Actions Set sand Triggers

e

Edit

#### Tap to add a new Service Group

![](_page_16_Figure_0.jpeg)

#### Additional views are available by swiping, Service Groups, Actions Set sand Triggers

#### Tap to add a new Actions Set

Edit

e

![](_page_17_Figure_0.jpeg)

#### Additional views are available by swiping, Service Groups, Actions Set sand Triggers

#### Tap to add a new Trigger

Edit

e

Green Light indicates that a user is on the Same Wifi Network

#### Tap Here to Invite other Users

![](_page_18_Picture_2.jpeg)

![](_page_18_Picture_3.jpeg)

![](_page_19_Figure_0.jpeg)

![](_page_19_Picture_1.jpeg)

Tap here to Share your

## updates with this user

Tap to record changes

![](_page_19_Picture_5.jpeg)

# THE END

# For more information, news, user community go to: <u>PowerHouz.com</u>